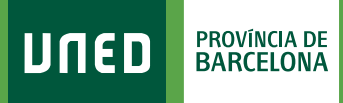

MENU

## **Autoritzacions UNED**

**1.** Accedeix a www.uned.es, selecciona **«Campus UNED»** i identifica't amb el nom d'usuari i contrasenya que vas obtenir a la matrícula.

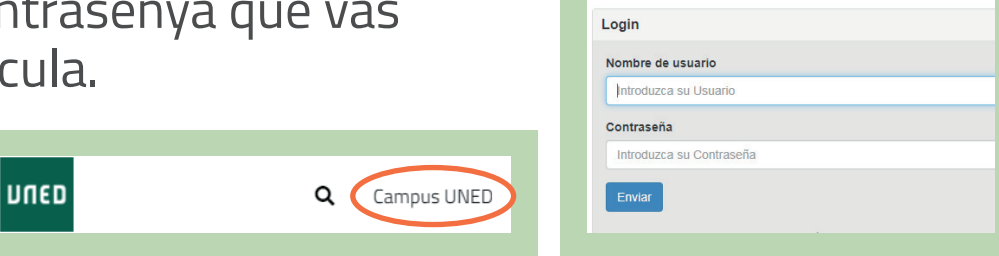

CTU Centro de Tecnología

Inicio de sesión

DUED

 A la pestanya «Inicio» desplega el Menú d'usuari (a dalt a la dreta) i selecciona «Mis datos personales».

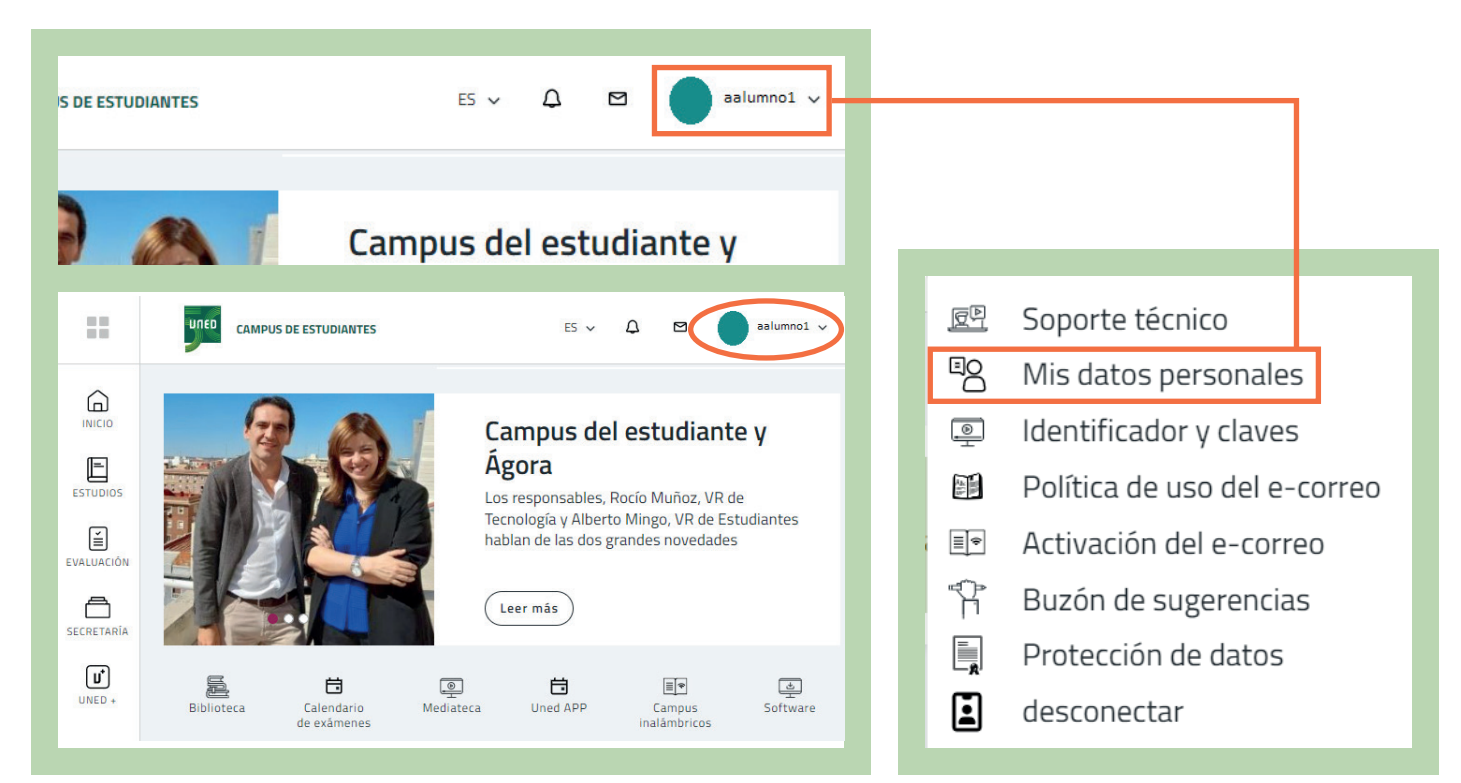

## #SOM2030

## f 🕨 🔍 unedbarcelona.es

## **3.** Selecciona la pestanya **«Autorizaciones»**.

| Información y ayuda al estudiante: 🔍 (+34) 91 398 88 01   📞 (+34) 91 398 66 36   💌                                                               | Contactar   🎢 Home   🗭 | Sa |
|----------------------------------------------------------------------------------------------------|------------------------|----|
| Estés donde estés desde                                                                                                    | DATOS PERSONALES       | =  |
| 0                                                                                                    |                        | Ð  |
| Datos de Filiación Datos de Domicilio Autorizaciones Datos de Discapacidad                                                                       |                        |    |
| > ¿Desea recibir la conformidad de matrícula por E-MAIL?                                                                                         | ● Sí ◯ No              |    |
| > ¿Autoriza a la UNED a consultar los datos de su documento de filiación con la base de datos del Ministerio del Interior?                       | ● Sí 🔾 No              |    |
| ¿Autoriza a la UNED a consultar sus datos relativos al Título de Familia Numerosa en las bases de datos de tu Comunidad Autónoma?                | ● Sí 🔾 No              |    |
| > ¿Autoriza a la UNED a consultar sus datos relativos a discapacidad en las bases de datos de tu Comunidad Autónoma?                             | ● Sí 🔾 No              |    |
| ¿Autoriza a la UNED a consultar sus datos relativos a títulos universitarios y no universitarios en las bases de datos del Ministerio competente | ?                      |    |
| Deseo recibir información acerca de la UNED y las entidades directamente relacionadas con ésta.                                                  |                        |    |
| B He sido informado de la condición de la Cláusula de Protección de Datos y acepto su cláusula (*).                                              |                        |    |
| Los campos marcados con (*) son obligatorios.                                                                                                    |                        |    |
| Guardar Cambios 🖺 🕨                                                                                                    |                        |    |
|                                                                                                    |                        |    |

Marca aquesta casella si desitges rebre informació de les Activitats del Centre i selecciona **«Guardar Cambios»**.

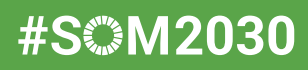